## Updating Base Compensation

Last Modified on 01/03/2023 10:17 am EST

## Changing Base Comp

- Navigate to the Employee Payroll tab
- Click add under the Base Compensation widget
  - Using the Add function will allow for tracking of historical base comp

| S Wurk Admin - Maintenance > Co 🗙 S |                                                | Gen V Labs LLC - My        | 'eam > Em; 🗙   🦚   | Wurk Vendor Ops & Strat  | egy-Si 🗙 📔         | <ul> <li>Approval Reg</li> </ul> |
|-------------------------------------|------------------------------------------------|----------------------------|--------------------|--------------------------|--------------------|----------------------------------|
| ← → C ☆ @ secure2.saashr.c          | om/ta/GenV.home?rnd=FFA8/sh                    |                            |                    |                          | 231354364#n        |                                  |
| 🔢 Apps 😒 Wurk Admin 😲 UKG Comm      | unity 🔇 Wurk ESS 💆 Certify                     | Login  Wurk Intranet - Ho  | 🗹 Smart Sheet      | s 🦉 Publications   Inter | n 🚾 Box            | 🥖 Last Prisone                   |
| ≡ würk ‱                            | (MDT)                                          |                            |                    | My                       | Team               |                                  |
| My Team > Employee Information      |                                                |                            |                    |                          |                    |                                  |
| ← Employee Profile                  |                                                |                            |                    |                          |                    |                                  |
| Test Manager<br>Employee ID: 0002   | 📧   🍰<br>Hired Date: 01 Jan, 2016 (6 Y         | ears, 8 Months, 21 Days)   |                    |                          |                    |                                  |
| Employee Setup Employee Time        | Employee Payroll Er                            | nployee HR                 |                    |                          |                    |                                  |
| L≝ Jump To I←                       | <ul> <li>Base Compensation</li> </ul>          | 1                          |                    |                          |                    | ø                                |
| Collapse All                        | (i) Rates must be re                           | applied for changes to tal | e place retroactiv | ely. Reapply Rates       |                    | A                                |
| Base Compensation<br>Earnings       | Current Compensation Annual \$72,800.00 / 2086 | 0.00hrs Pay Period         | \$2,800.00 / 80.00 | Ohrs Hourly              |                    | \$35.00                          |
| Deductions                          | ← Page 1 of 1 →                                | 1 - 1 of 1 Rows Ann        | ual 🔻              | _                        | -                  | + Add                            |
| Tax Information                     | ↓ Effective From                               | Annual \$ %                | Change             | Amount \$                | Hours              |                                  |
| W2/1099 Information                 | 12/31/1900                                     | \$72,800.00                |                    | \$35.00 / Hour           | 2080.00hrs<br>Year | 1                                |
| Direct Deposits                     | <                                              |                            |                    |                          |                    |                                  |

## After clicking on Add, the following dialog box will open

| Add New Base Compensation                           |                                      |                |        | ×                      |
|-----------------------------------------------------|--------------------------------------|----------------|--------|------------------------|
| Effective From * 1 09/22/2022                       | Reason Code *                        | 2              |        | •                      |
| Amount* 3 Per 4<br>35.00 \$ Hour •<br>PP in Year* 7 | Hours<br>2080.00<br>Amount Earning A | 5<br>autopay 8 | 0      | Per <b>6</b><br>Year 🔻 |
| 52<br>Autopay Type g<br>Both •                      |                                      |                |        | ٣                      |
|                                                     |                                      |                | Cancel | Save                   |

- 1. Effective From: Enter effective date of base comp change
- 2. Reason Code: Select appropriate code for the base comp change
- 3. Amount: Enter the hourly amount for hourly; for salary you can enter either the annual amount or pay period amount
- 4. Per: Select Hour, Year, Week or Pay Period to set the frequency of pay
- 5. Hours: 2080 are standard hours to use for a full-time employee, this will not calculate for hourly employees
- 6. **PP in Year**: Defaults to the number of pay periods according to your pay period frequency, in the above example, the pay period is weekly
- 7. Amount Earning Autopay: If the employee is Salary, select Salary, if the employee is hourly, leave blank
- 8. **Autopay Type**: Best practice is to always use Both. This option will allow hours to be tracked for salary employees, which will flow into reports in Wurk

If the employee is changing from hourly to salary, profile updates are required. It is recommended that a change from Hourly to Salary or Salary to Hourly be effective at the beginning of the punch date for the pay period.

Navigate to the Employee Setup tab, and update the following profiles:

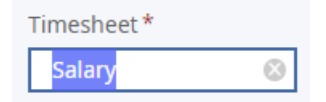

For the Pay Calculation, click on + ADD, select the new pay calc, and enter the effective date of the change

| ay calculation  |       |
|-----------------|-------|
| Hourly          | EQ    |
| ffective Date * |       |
| 12/31/1900      | 100 m |
|                 | 1     |
| Salary          | Eð    |
| 09/22/2022      |       |
| 09/22/2022      |       |

For the Pay Prep click on + ADD, select the new pay calc, and enter the effective date of the change

|                | 11-2   |
|----------------|--------|
| liouily        | EQ     |
| fective Date * |        |
| 12/31/1900     | 1100 a |
|                | Ē      |
| Salary         | 8      |

There may be times when a pay change occurs in the middle of a pay period, or a salary employee is hired within the pay period. When that occurs, a few more actions will be required.

Navigate to the Employee Payroll tab

Under the Autopay Schedule, click on the ... under actions, and select Monday – Friday, 8 hours per day. The effective from date must remain 12/31/1900

| 09/22/2022                           | \$45,000.00       | -38.19%    | 145 000 00 / 2000 00hrs /        |            |
|--------------------------------------|-------------------|------------|----------------------------------|------------|
| 12/31/1900                           | \$72,800.00       |            | Edit Autopay Schedule            | Х          |
| <                                    |                   | _          | Туре                             |            |
| Automatic Cale adulta                |                   |            | Monday - Friday, 8 hours per day | 0          |
| Autopay schedule                     |                   |            | Effective From *                 |            |
| Used for Prorating Autopay Earnings. |                   | 12/31/1900 |                                  |            |
| ← Page 1 of 1                        | ▶ 1 - 1 of 1 Rows |            | Ca                               | incel Save |
| ↓ Effective From                     |                   | Тур        |                                  |            |
| 12/31/1900                           |                   |            |                                  |            |

Navigate to the Base Compensation widget and you will see this message:

| Emplo   | oyee Payroll Employee    | HR                 |                            |                 |         |
|---------|--------------------------|--------------------|----------------------------|-----------------|---------|
| ✓ Bas   | e Compensation           |                    |                            |                 |         |
| (j)     | Rates must be reapplied  | for changes to tak | ke place retroactively. Re | apply Rates 🛛 🔺 |         |
| Current | t Compensation           |                    |                            |                 |         |
| Annual  | \$45,000.00 / 2080.00hrs | Pay Period         | \$865.38 / 40.00hrs        | Hourly          | \$21.63 |
| ∢ Pag   | e 1 of 1 ▶ 1-2 of        | 2 Rows Ann         | ual 🔻                      |                 | + Add   |

Click on Reapply Rates, and the following dialog box will open:

| Reapply Rates                                            |                      | х  |
|----------------------------------------------------------|----------------------|----|
| Please select date range to use.<br>From *<br>mm/dd/yyyy | <br>To<br>mm/dd/yyyy | ä  |
|                                                          | Cancel               | ок |

In the From field, enter or look up the first punch date of the current pay period and click on OK.

Please note that the system cannot prorate for past pay periods. Situations as such will need to be calculated and manually entered in a pay statement.